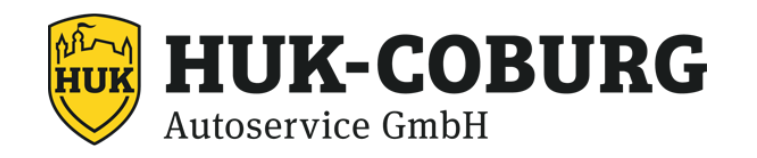

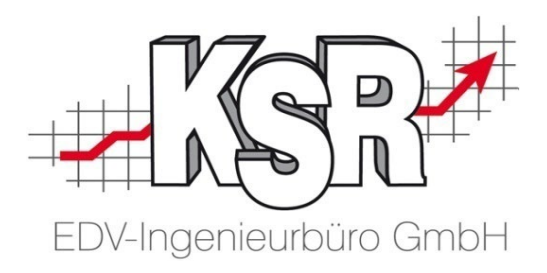

## HUK Service Bereich Teil 2

Übertragung der HUK-Leistungsabrechnung mit PDS

©by KSR EDV-Ingenieurbüro GmbH Nummer: 1034 Stand: 14.03.2023 Autor: Schulz/Reinhard

#### ... optimieren Sie Ihre Prozesse!

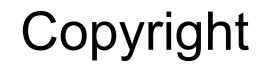

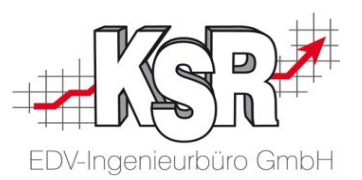

Diese Dokumentation und die KSR-Software sind urheberrechtlich geschützt. Das Handbuch und das Programm dürfen ausschließlich für eigene Zwecke genutzt werden. Die Software darf ausschließlich zur einmaligen Installation und zum Zwecke der Datensicherung kopiert werden. Jede Lizenz der Software darf nur auf einem Computerarbeitsplatz oder durch Verwendung des Lizenzservers in einer Mehrplatzinstallation installiert werden. Die Software darf nicht geändert, angepasst, übersetzt oder vermietet werden. Die Software darf weder dekomprimiert noch disassembliert werden. Des weiteren dürfen Werkzeuge, die auf die Software zugreifen, ausschließlich die durch die Software zur Verfügung stehenden Schnittstellen verwenden. Es dürfen keine auf der Software basierenden Werkzeuge erstellt werden.

Diese Dokumentation und das Programm dürfen ohne schriftliche Genehmigung weder ganz noch teilweise vervielfältigt, veröffentlicht oder übertragen werden, gleichgültig auf welche Art und Weise oder mit welchen Mitteln dies geschieht.

Copyright 2000-2023 by KSR EDV-Ingenieurbüro GmbH Adenauerstr. 13/1 89233 Neu-Ulm Burlafingen Alle Rechte vorbehalten.

Änderungen, die dem technischen Fortschritt dienen und Irrtum bleiben vorbehalten.

Bei allen Fallbeispielen handelt es sich um typische Fallgestaltungen, nicht um reale Kundenfälle. Alle Namen und Daten sind frei erfunden. Ähnlichkeiten oder Übereinstimmungen mit Namen lebender Personen sind rein zufällig.

**Warenzeichen:** Im Handbuch genannte Firmen- und Produktnamen sind eingetragene Warenzeichen der jeweiligen Firmen. Windows ist ein eingetragenes Warenzeichen der Microsoft Corporation.

Bildquellenverzeichnis: #76294757 Urheber: Trueffelpix / Fotolia.com

#### Inhaltsverzeichnis

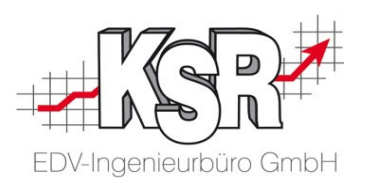

#### DÜbertragung der HUK-Leistungsabrechnung mit PDS

| Einleitung                                                            | 5  |
|-----------------------------------------------------------------------|----|
| Process Data Service "PDS" öffnen - Startseite                        | 6  |
| Liste der Aufträge, die zur Übertragung anstehen                      | 7  |
| Ungültige Aufträge                                                    | 8  |
| Rechnungen, Gutschriften und Stornierungsbelege<br>manuell übertragen | 9  |
| Aufträge automatisiert übertragen                                     | 10 |
| Archivierung der Übertragungen                                        | 11 |

#### **Tipps und Tricks**

| Aufträge die zur Vorbereitung anstehen in VCS anzeigen          | 13    |
|-----------------------------------------------------------------|-------|
| Aufträge die zur Vorbereitung anstehen im Dashboard<br>anzeigen | 14    |
| Suchbegriffe in der Auftragsliste von EAS und VCS festlegen     | 15    |
| Umsatzsteuer-ID und Handelsregister-Nr. erfassen                | 16    |
| HUK Werkstatt-Nr. erfassen                                      | 17    |
| Dokumente scannen und mit DocImporter dem Auftrag<br>zuordnen   | 18    |
| Dokumente digital unterschreiben lassen                         | 19    |
| HUK Services als Dienstleistungen (1+2)                         | 20    |
| Bei der HU/AU fallen zusätzliche Gebühren an                    | 21    |
| Leistungen für Mietwagen                                        | 22    |
| Fremdleistungen                                                 | 23    |
| Auswertung von HUK Service-Aufträgen                            | 24    |
| Notizen                                                         | 25-26 |
| Versionshistorie                                                | 27    |
| Kontakt und Support                                             | 28    |
| KSR-Wissensdatenbank "HELP"                                     | 28    |
| KSR-Schulungen                                                  | 28    |

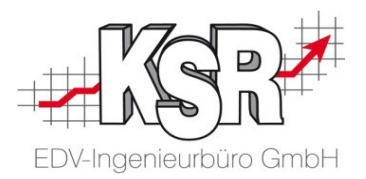

# Übertragung der HUK-Leistungsabrechnung mit PDS

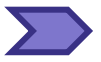

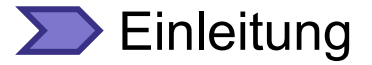

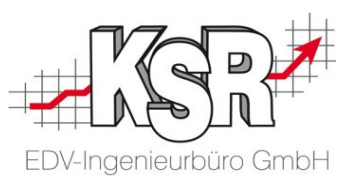

Durch die elektronische Übertragung Ihrer HUK-Aufträge mit PDS erfüllen Sie die Anforderung ,Digitale Datenübertragung', die HUK an ihre Servicewerkstätten stellt.

Der Process Data Service besteht aus einem Client und einem Server. Der PDS-Client überträgt pro Auftrag die Daten der HUK-Leistungsabrechnung an den PDS-Server.

Der PDS-Server nimmt die Daten der HUK-Leistungsabrechnung an und sendet diese weiter an die HUK.

Es werden nur Aufträge übertragen, bei denen eine HUK-Servicekartennummer (HUK Service Nr.) eingetragen ist. Diese Aufträge werden auch übertragen, wenn sie bereits durch FEX übertragen und gesperrt wurden.

Durch das erste Aufrufen von PDS wird ein "Übertragungsdatum" festgelegt. Beim ersten Übertragen werden die Aufträge übertragen, deren Rechnung bezogen das "Übertragungsdatum" in den letzten 14 Tagen gedruckt wurde. Der PDS-Client sperrt alle Aufträge, die erfolgreich übertragen wurden, so dass keine zweite Übertragung durch PDS erfolgt.

Bei einer automatisierten Übertragung werden Ihnen per E-Mail unvollständige Aufträge gemeldet, die während der Übertragung auffallen.

#### Process Data Service "PDS" öffnen - Startseite

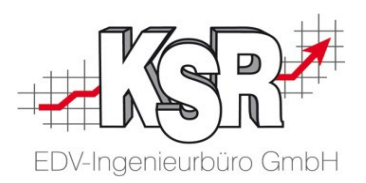

Öffnen Sie PDS im Browser über https://lhr\_Servername/pdsclient.

In der Startseite werden Sie aufgefordert, für die Übertragung den Mandanten und das Auftragsmindestalter in Tagen festzulegen.

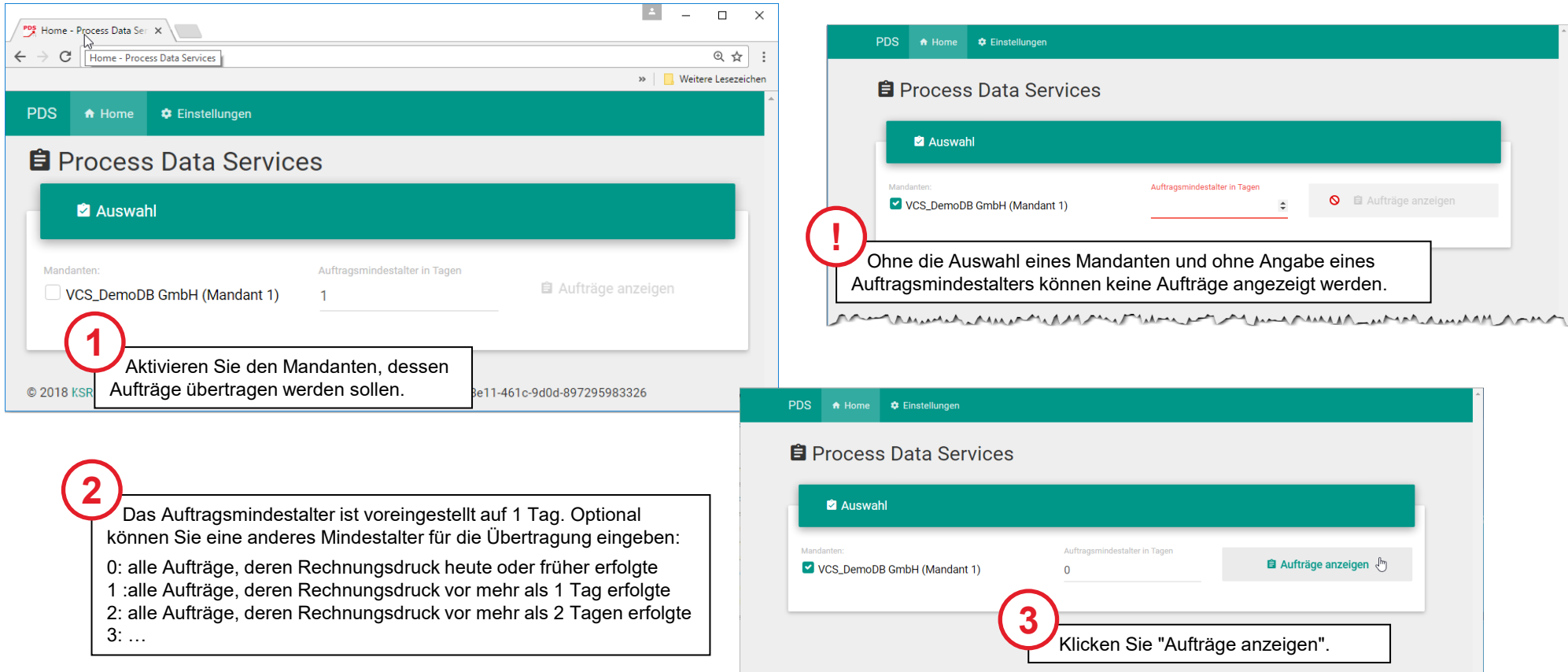

### **>>** Liste der Aufträge, die zur Übertragung anstehen

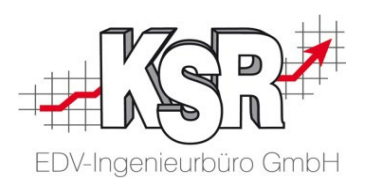

Sie können die Status Rechnung, Gutschrift und Stornierung übertragen.

Durch "Aufträge anzeigen" wird die VCS-Datenbank auf Aufträge geprüft, die noch nicht an HUK übertragen wurden und bei denen das Druckdatum innerhalb des ausgewählten Auftragsmindestalters liegt.

| PDS 🕈     | Home                  | 🌣 Einstellungen           |          |                                                                    |                |                                          |
|-----------|-----------------------|---------------------------|----------|--------------------------------------------------------------------|----------------|------------------------------------------|
| 🛱 Pro     | ocess                 | s Data Serv               | vices    |                                                                    |                |                                          |
| Ø         | Auswał                | าไ                        |          |                                                                    |                |                                          |
| Mandanter | n:<br>Demowe          | erkstatt GmbH (Man        | idant 1) | Auftragsmindestalter (ab Druckd<br>1                               | atum) in Tagen | Aufträge anzeigen                        |
| â         | Aufträg               | e                         |          |                                                                    |                | gültige Aufträge senden <b>&gt;</b>      |
| iiil KS   | SR Demow<br>gültige A | rerkstatt GmbH<br>ufträge | 6        | 배 1 - KSR Demowerkstatt GmbH<br>自 11980 -                          |                |                                          |
| 0         | 11980<br>ungültige    | :<br>• Aufträge           | 0        | Datenforst, Fiona     Falkgarten 18     64587 Friedrichshang     G | 8              | KSR MT 0000<br>1.9 TDI Ambiente<br>54333 |
|           |                       |                           |          | € 570.78                                                           | Ŀ              | Rechnung (Rechnung)                      |

#### Dingültige Aufträge

Ungültig ist ein Auftrag, wenn:

- der Auftrag in VCS geöffnet ist
- eine oder mehrere Positionen keiner HUK-Servicegruppe zuordenbar ist / sind
- die Rechnung fehlt
- Gutschrift bzw. Stornierungsbeleg fehlt

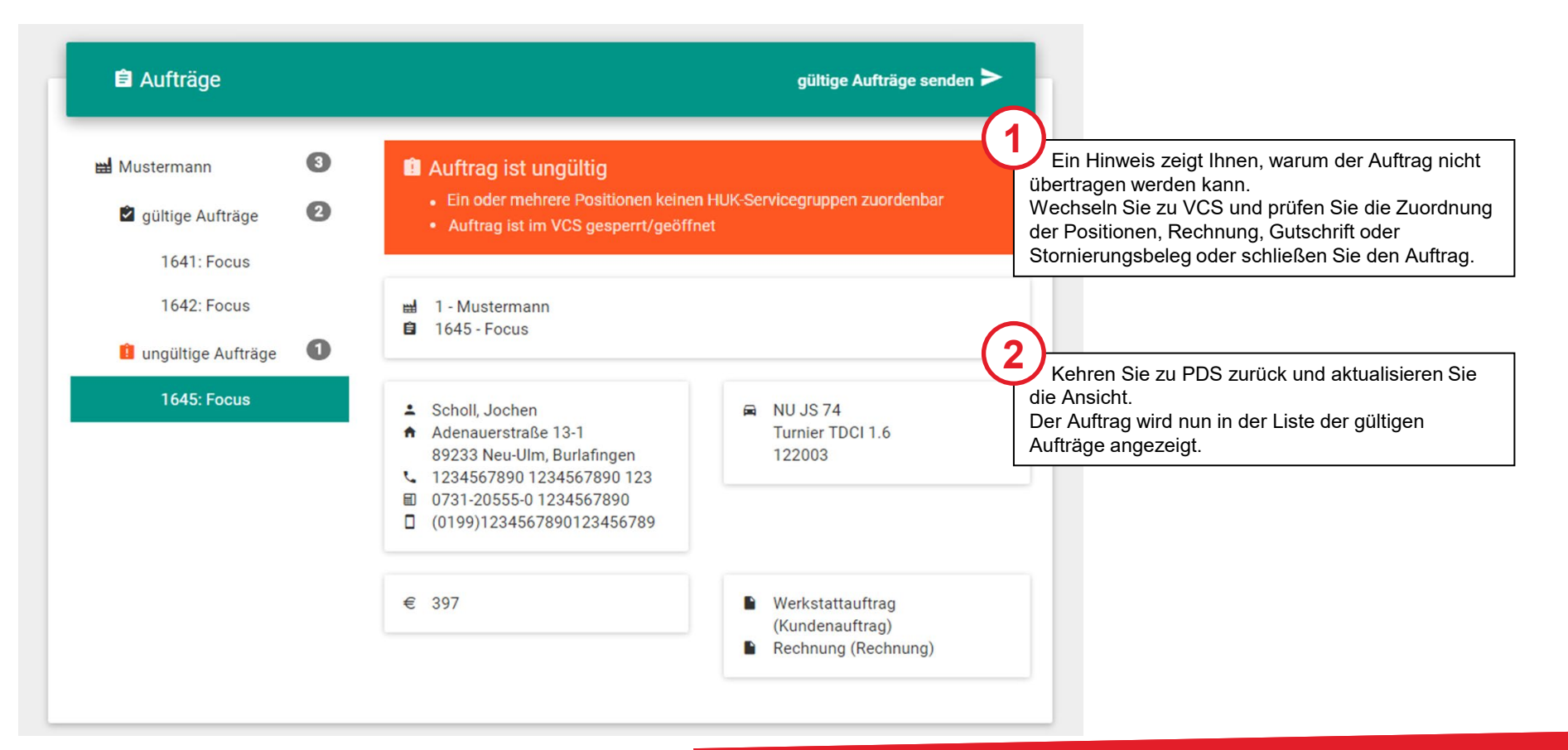

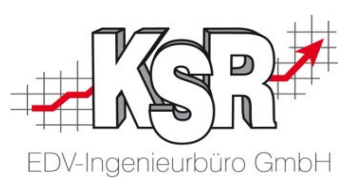

# Rechnungen, Gutschriften und Stornierungsbelege manuell übertragen

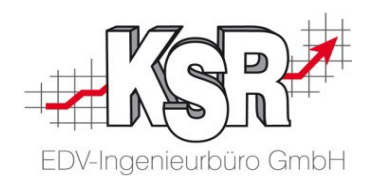

Die Versendung von Rechnungen, Gutschriften und Stornierungsbelegen wird von PDS unterstützt. Wenn alle Aufträge gültig sind, klicken Sie "gültige Aufträge versenden".

Eine Bestätigung zeigt Ihnen an, dass die Aufträge erfolgreich an HUK übertragen wurden.

| gültige Aufträge senden <b>&gt;</b>                                                                                                    | PDS       + Home       Constant         Process Data Services                                                                          |
|----------------------------------------------------------------------------------------------------|----------------------------------------------------------------------------------------------------|
| E Aufträge                                                                                                    | Auswahl                                                                                                    |
| 2 von 2 Aufträge verarbeitet                                                                                                    | Mandanter: Auftragsmindestalter in Tagen<br>✓ VCS_DemoDB GmbH (Mandant 1) 1                                                            |
| Eine Fortschrittsanzeige zeigt Ihnen den<br>Verlauf an.<br>Nach der Übertragung wird ein Sendebericht<br>angezeigt mit der Bestätigung der erfolgreichen<br>Übertragung. | Sendebericht  Aufträge wurden erfolgreich übertragen.  Bitte beachten Sie:  Überfällige Aufträge werden per E-Mail an die HUK          |
|                                                                                                    | gemeldet.<br>Entscheidend ist die Summe aus "Auftragsmindestalter"<br>plus einer Zeitspanne, die auf dem PDS-Server<br>hinterlegt ist. |

#### >> Aufträge automatisiert übertragen

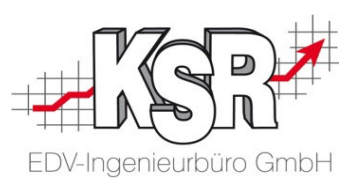

Sie können PDS automatisieren und festlegen, dass PDS immer zu einer bestimmten Uhrzeit die VCS-Datenbank überprüft und die Aufträge versendet.

Da Sie beim automatisierten Versenden nicht erkennen können, ob es ungültige Aufträge gibt, erhalten Sie eine Infomail von PDS, falls ungültige Aufträge vorhanden sind. So können sie diese Aufträge manuell prüfen und manuell versenden.

|                                                                                                    | Fehler bei der Übertragung der HUK-Leistungsabrechnung - david® Client                                                                                                    |
|----------------------------------------------------------------------------------------------------|----------------------------------------------------------------------------------------------------|
|                                                                                                    | <u>D</u> atei <u>B</u> earbeiten <u>A</u> ktionen <u>H</u> ilfe                                                                                                    |
| PDS ♠ Home ♥ Einstellungen                                                                                                    | 🔶 🗲 🗲 Allen antworten 📁 LiveComments 🌩 Weiterleiten 📋 🌐 🗄 📕 🍠 🗳 🗖 🎽                                                                                                    |
|                                                                                                    | Fehler bei der Übertragung der HUK-Leistungsabrechnung                                                                                                    |
| 🗢 Einstellungen                                                                                                    | Von       KSR ProcessDataService       VIII: Als VIP einstufen       Nicht digital signiert!         An       t.schaadt@mustermann.de, buchhaltung@mustermann.de                         |
| E-Mail-Adressen für Fehlerbenachrichtigung                                                                                                    | Fehler bei der Übertragung der HUK-Leistungsabrechnung                                                                                                    |
| t.schaadt@mustermann.de buchhaltung@mustermann.de                                                                                                    | Mandant: Mustermann                                                                                                    |
| Add buchhaltung@mustermann.de                                                                                                    | Auftragsnummer: 1645<br>Auftragsbezeichnung: Focus<br>Status: Rechnung<br>Fahrzeugkennzeichen: NU JS 74                                                                                  |
| © 2017 KSR EDV Ing. Buro GmbH   PDS Version 1.1.17123.2   USA-ID: 56e49988-8e11-461c-9d0d-897295983326                                                                                             | Auftrag ist im VCS gesperrt/geöffnet                                                                                                    |
| Unter Einstellungen hinterlegen Sie die E-Mail-Adresse,<br>an die die Infomail verschickt wird.<br>Sie können auch mehrere Adressen hinterlegen.<br>Übernehmen Sie jede Adresse durch "Speichern". | Unter dem Betreff "Übertragungsfehler bei der<br>Übertragung der HUK-Leistungsabrechnung" erhalten Sie<br>zu den Auftragsdaten die Ursache, warum der Auftrag nicht<br>übertragen wurde. |
|                                                                                                    | Beheben Sie den Fehler, der Auftrag wird dann beim nächsten automatischen Versenden mit versendet.                                                                                       |

### >> Archivierung der Übertragungen

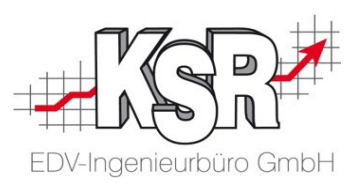

Die übertragenen Daten werden archiviert, so dass Sie im Bedarfsfall überprüfen können, welche Daten von PDS versendet wurden.

Beim Installieren von PDS wird auf dem PC ein Verzeichnis KSR PDS\Archiv angelegt.

Der Pfad ist %public%\Documents\KSR PDS\Archiv

Pro Übertragung wurde ein eigenes Verzeichnis mit dem Datum der Übertragung angelegt. Hier sind die Informationen zu allen in dem Lauf übertragenen Aufträgen abgespeichert.

Im Ordner mit der Auftragsnr. werden gespeichert:

- Die Auftragsdaten in einer Textdatei mit der Auftragsnr.
- Die Rechnung

Ab Frühjahr 2023 erfolgt die Übertragung zu HUK auf diesem Wege:

Der PDS Client übertragt die Daten zum PDS Server. Dieser generiert aus den Daten eine XRechnung und sendet diese in einer E-Mail an HUK.

Eine Speicherung der E-Mails erfolgt nicht, da die Archivierung auf dem Kunden-PC erfolgt.

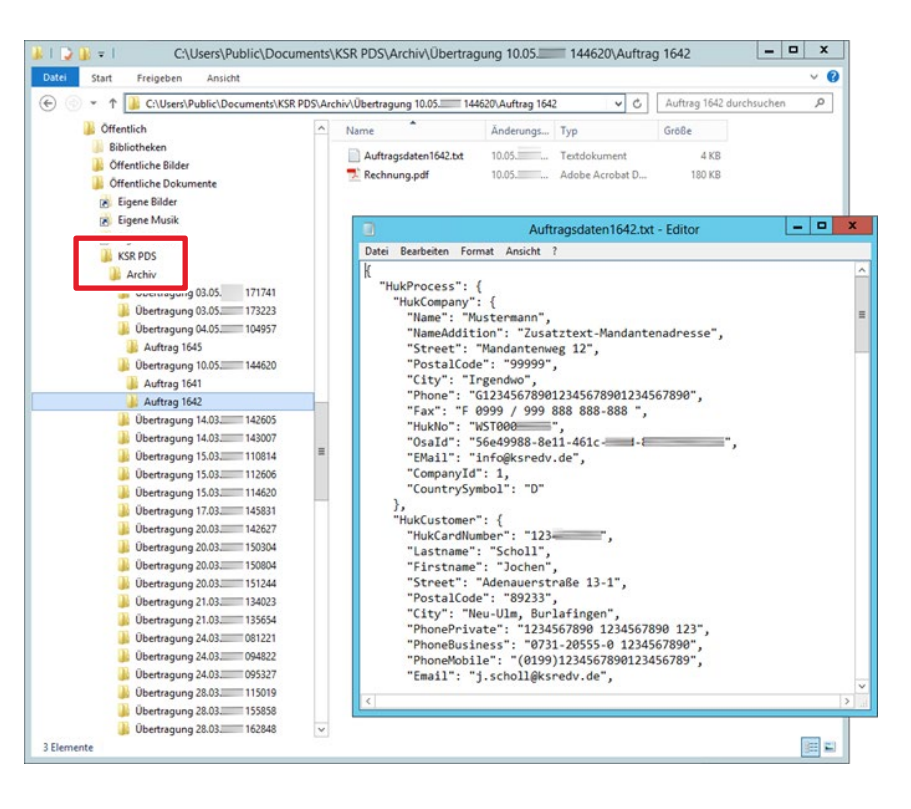

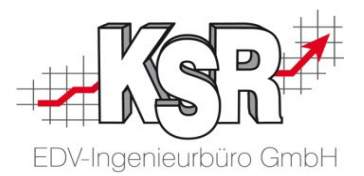

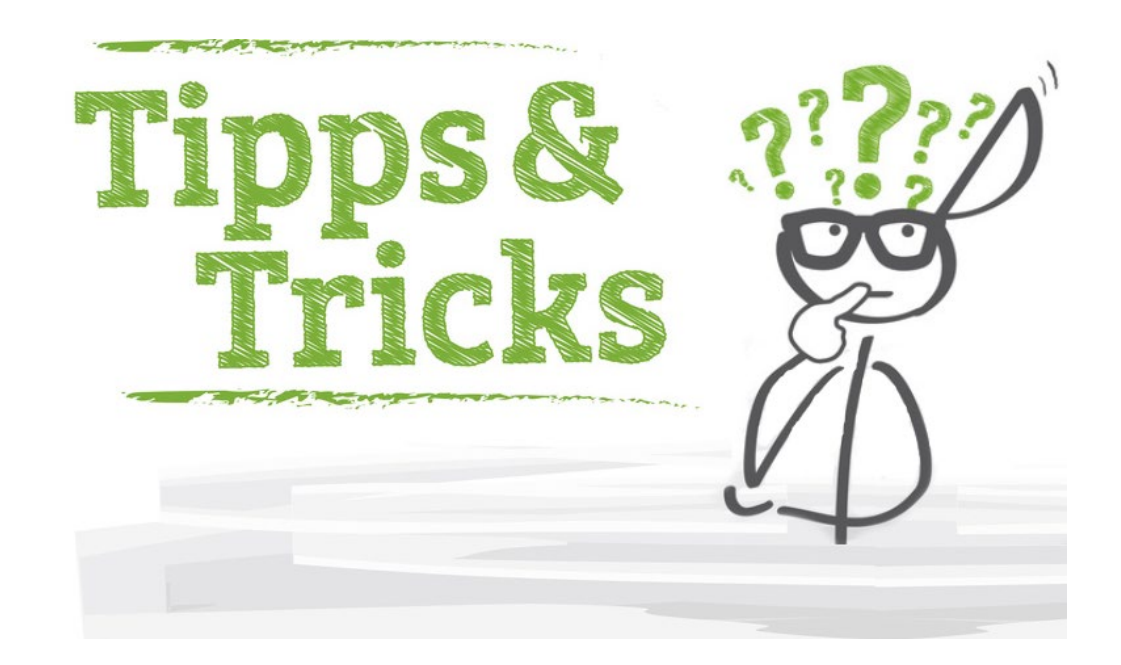

### Aufträge die zur Vorbereitung anstehen in VCS anzeigen

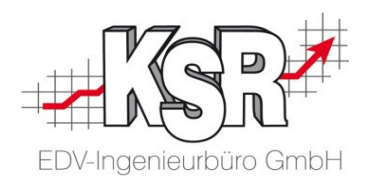

**Tipp:** Damit Sie alle Aufträge sehen können, für die noch kein KV erstellt und ausgedruckt wurde, d. h. die noch vorbereitet werden müssen, können Sie die Ansicht "Anbieten, KV erstellen" aufrufen.

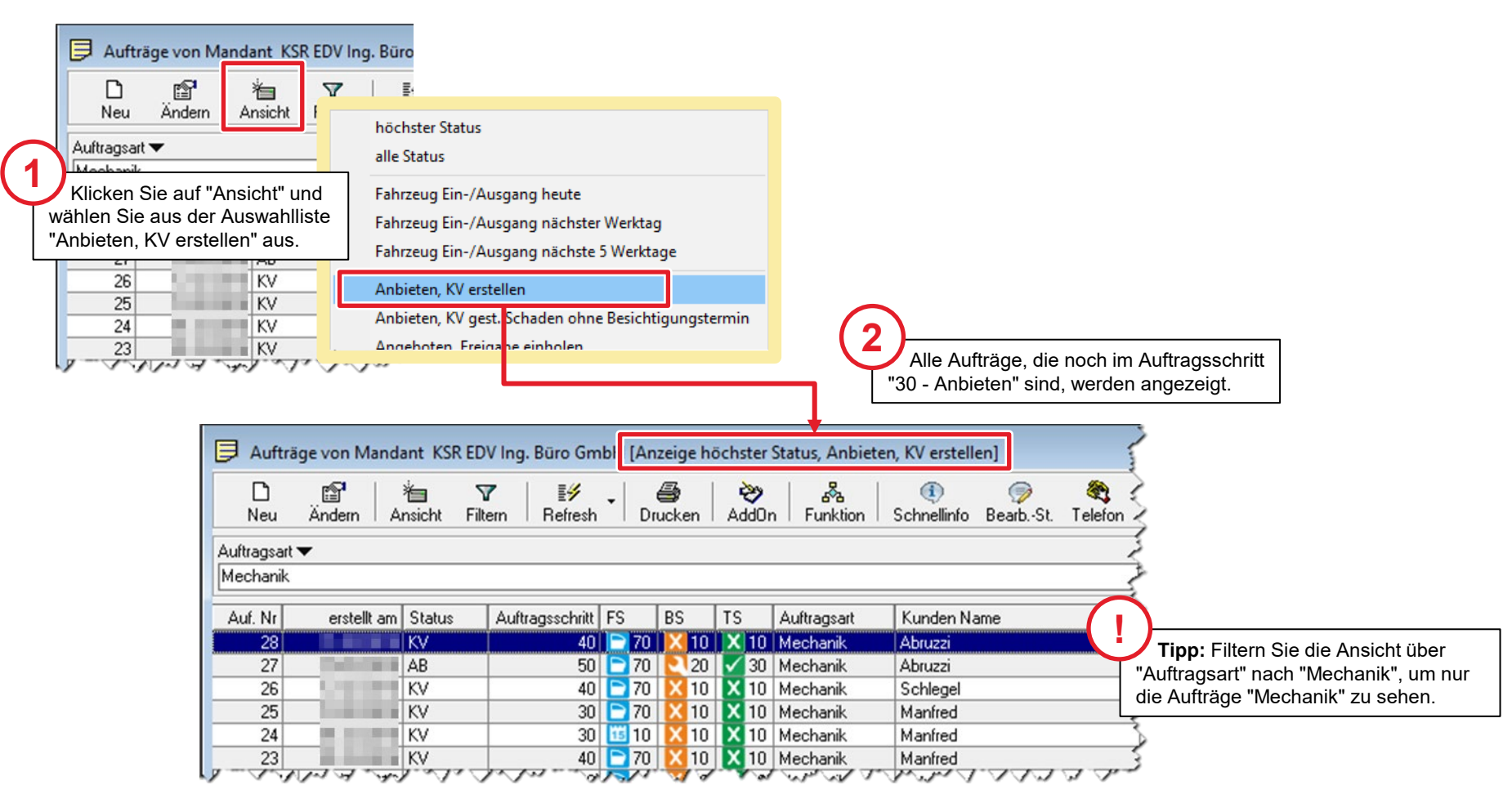

# Aufträge, die zur Vorbereitung anstehen im Dashboard anzeigen

Alternativ können Sie die Mechanik-Aufträge die zur Vorbereitung anstehen auch im Dashboard sehen.

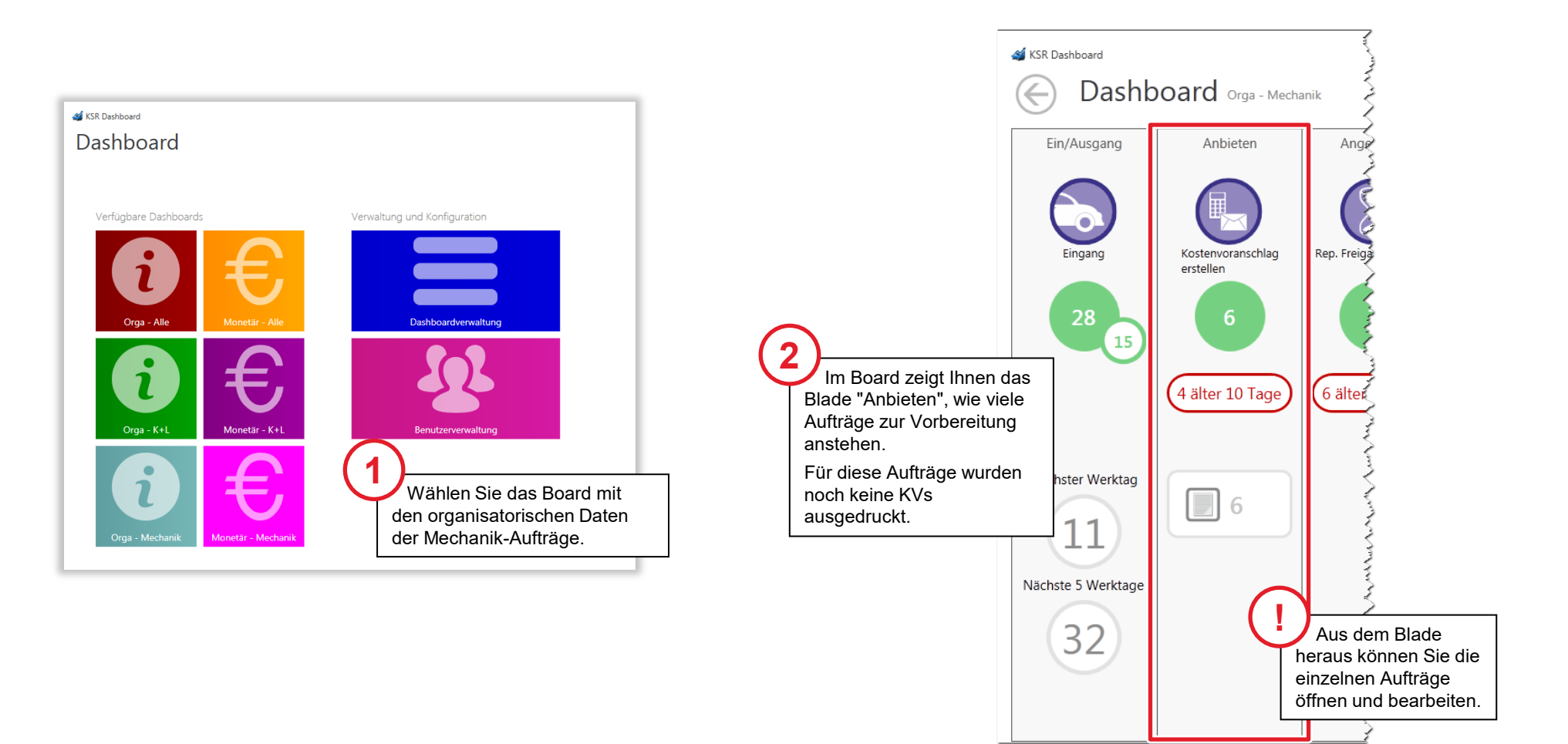

EDV-Ingenieurbüro GmbH

#### Suchbegriffe in der Auftragsliste von EAS und VCS festlegen

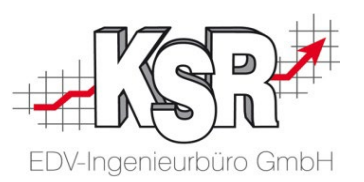

Die Einstellungen für die Universalsuchbegriffe der Auftragsliste im EAS entsprechen denen im VCS. Sie können festlegen, wonach gesucht werden kann/soll.

Öffnen Sie dazu in VCS Stammdaten | Einstellungen | Kalkulationseinstellungen.

Im Register "Universal Suchbegriff" sehen Sie, nach welchen Inhalten gesucht werden kann. Passen Sie die Konfiguration ggf. Ihren Bedürfnissen entsprechend an.

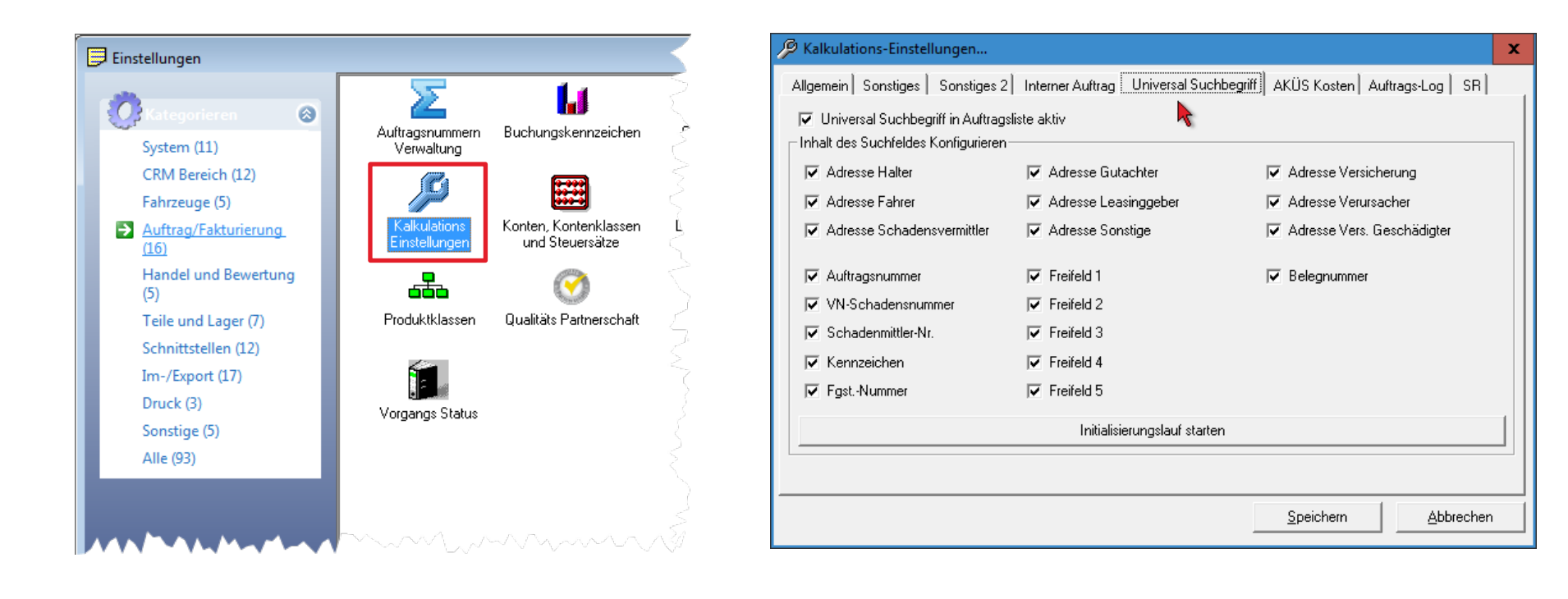

#### Umsatzsteuer-ID und Handelsregister-Nr. erfassen

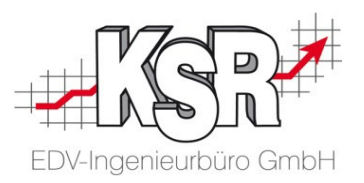

Bestimmte Felder werden automatisch durch den Formularmanager ausgefüllt. Hier sehen Sie, wo Sie diese Daten hinterlegen müssen.

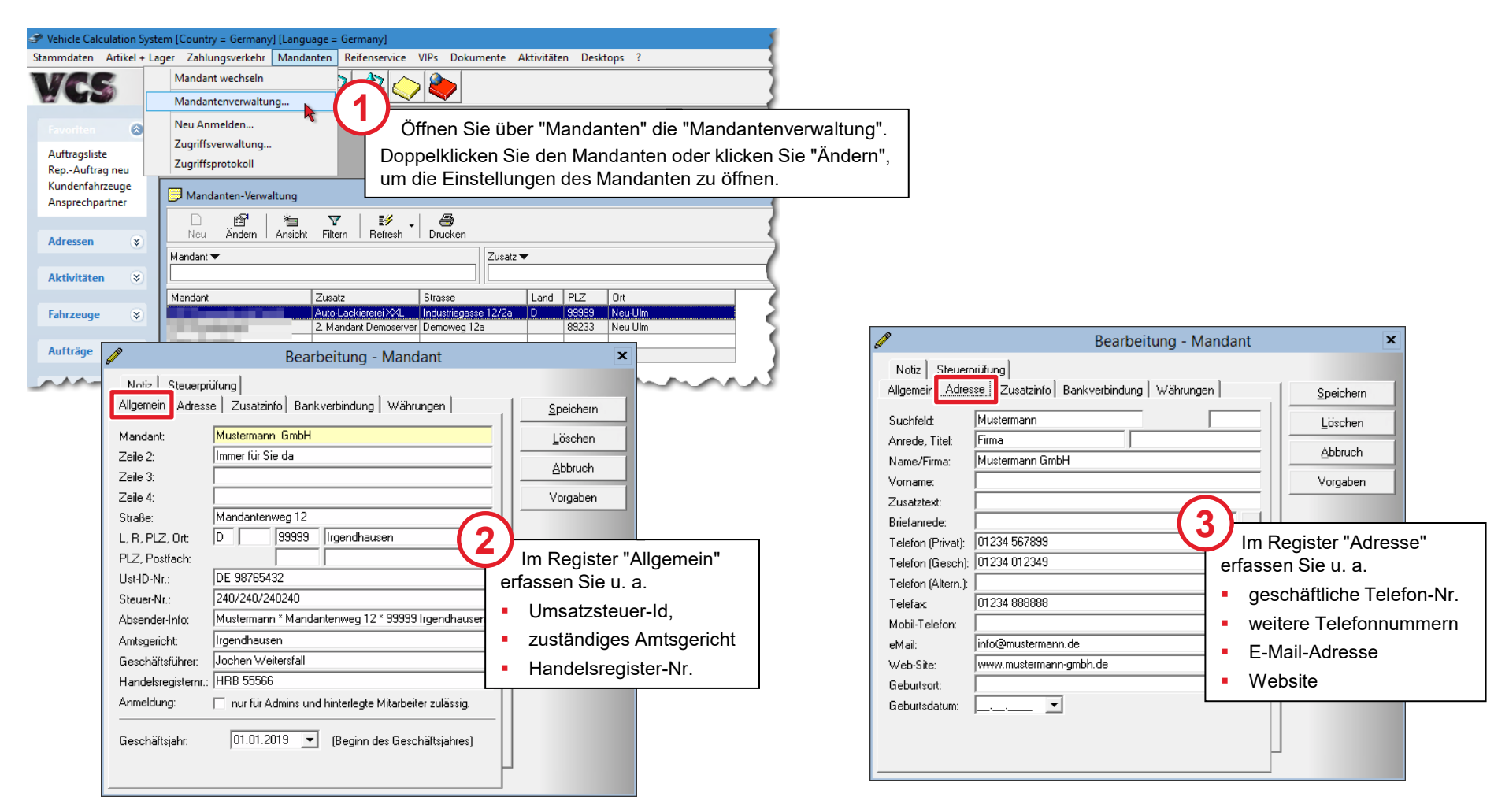

#### HUK Werkstatt-Nr. erfassen

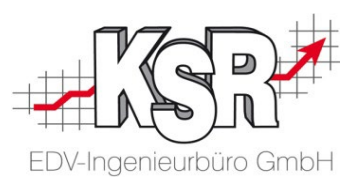

Hinterlegen Sie die HUK-Werkstatt-Nr. hier, damit sie automatisch durch den Formularmanager / die Formularverwaltung eingefügt wird.

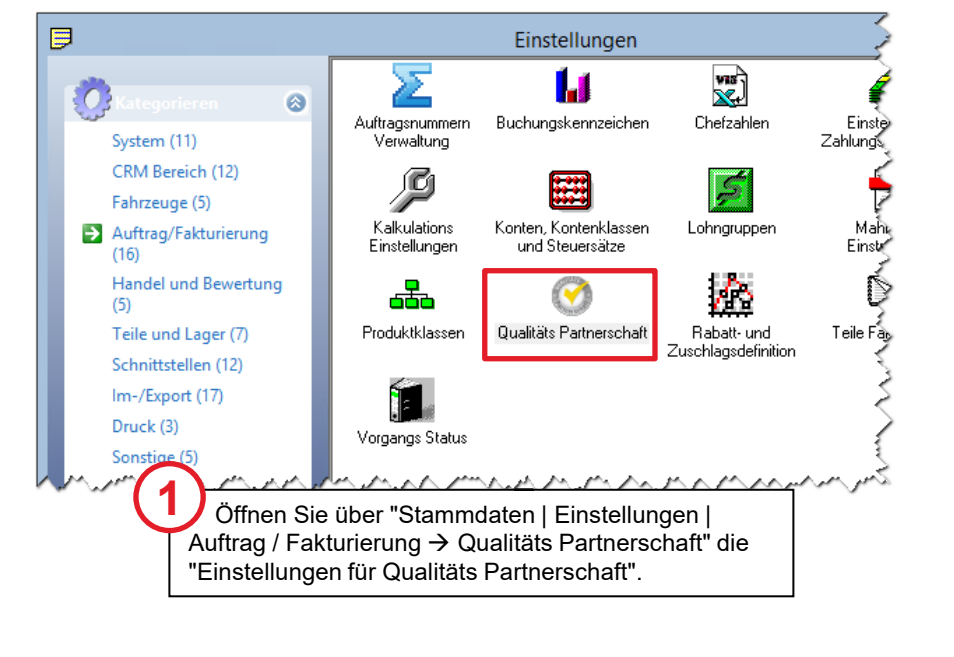

| 🧭 Einstellungen für Qualitäts Pa | artnerschaft                |                     | x |
|----------------------------------|-----------------------------|---------------------|---|
| Allgemein Service                |                             |                     |   |
| HUK Service Select Adresse       | HUK-COBURG Autoservice GmbH |                     |   |
| HUK Werkstattnummer              | Zustanijuna 1               | -                   |   |
| Direktannahme Sonstiges 2        | Zusatzprüfun                |                     |   |
| Direktannahme Sonstiges 3        | Zusatzprüfu 2               | <u> </u>            |   |
| Direktannahme Sonstiges 4        | Im Register                 | "Service" wird die  |   |
| Direktannahme Sonstiges 5        | HUK Werkstatt               | nummer erfasst.     |   |
| Direktannahme Sonstiges 6        |                             |                     |   |
| Durchsicht HU Sonstiges 1        | Zusatzprüfung HU 1          |                     |   |
| Durchsicht HU Sonstiges 2        | Zusatzprüfung HU 2          |                     |   |
| Durchsicht HU Sonstiges 3        | Zusatzprüfung HU 3          |                     |   |
| Durchsicht HU Sonstiges 4        |                             |                     |   |
| Wartungsplan Prüfpositionen 1    | Zusatzprüfung bei Wartung 1 |                     |   |
| Wartungsplan Prüfpositionen 2    | Zusatzprüfung bei Wartung 2 |                     |   |
| Wartungsplan Prüfpositionen 3    | Zusatzprüfung bei Wartung 3 |                     |   |
| Wartungsplan Prüfpositionen 4    |                             |                     |   |
| HUK Default Adresse als Schaden  | mittler übernehmen Immer    | Speichern Abbrechen |   |

\*) Die Begriffe "Formularmanager / Formularverwaltung" werden synonym verwendet.

# Dokumente scannen und mit DocImporter dem Auftrag zuordnen

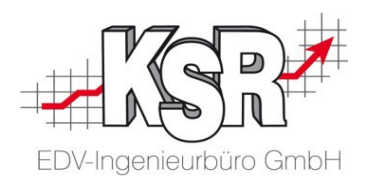

Die Formulare können digital oder auf dem Papierausdruck ausgefüllt werden.

Damit jedes Formular in VCS dem richtigen Auftrag zugeordnet wird, muss es wieder digitalisiert werden. Das Zusatzprogramm "DocImporter" bietet Ihnen hier eine zweckmäßige und effektive Vorgehensweise an.

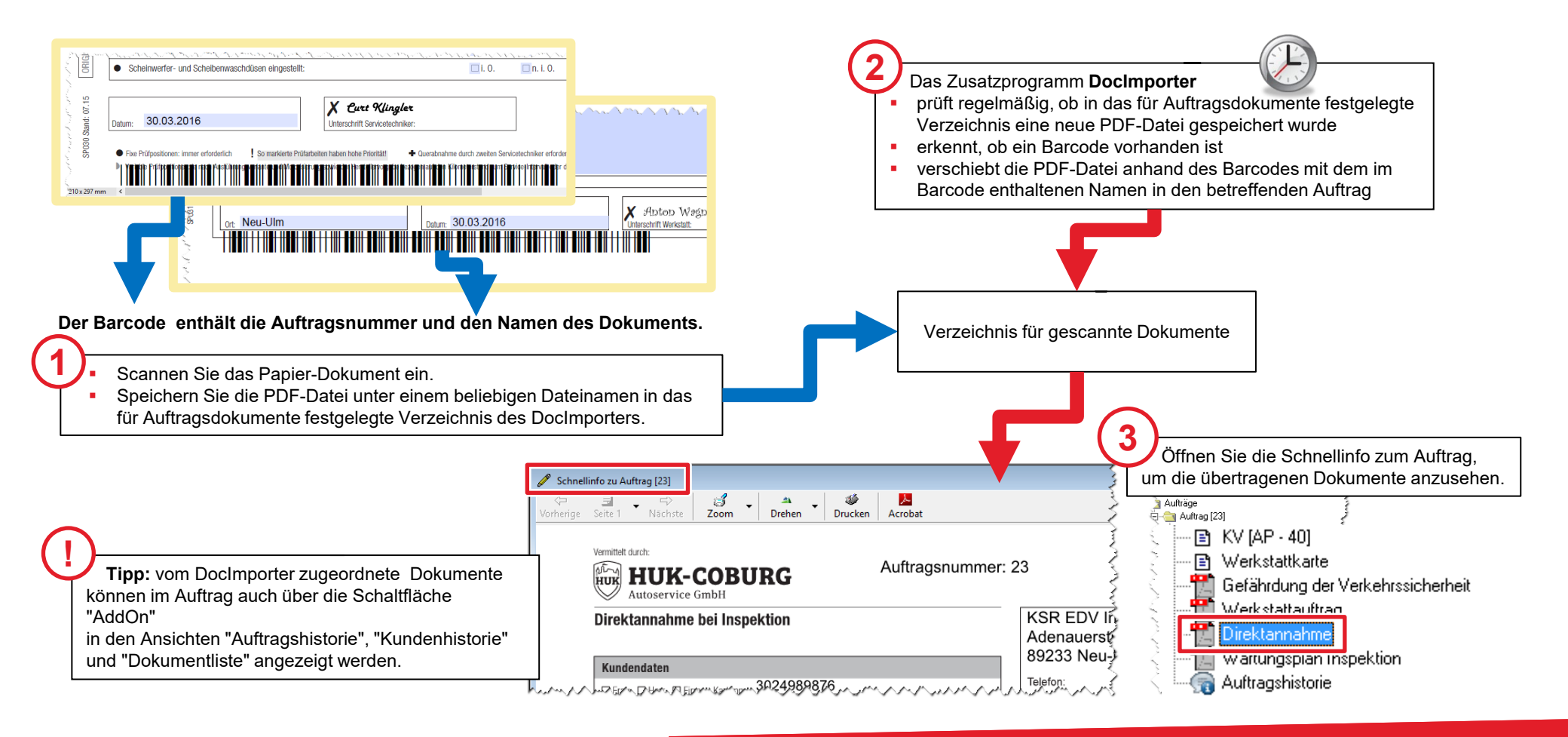

#### Dokumente digital unterschreiben lassen

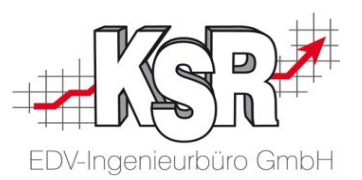

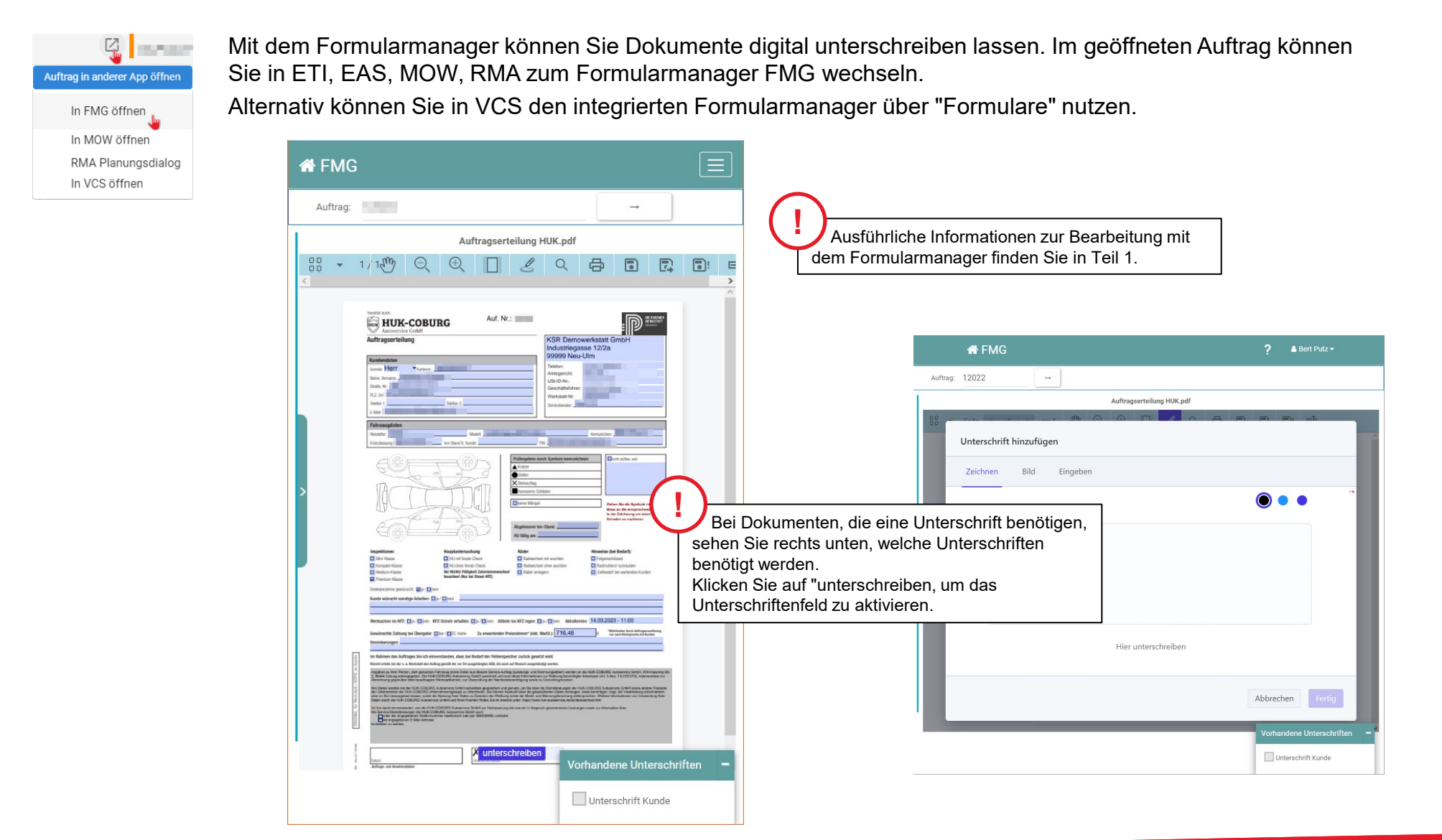

#### HUK Services als Dienstleistungen (1)

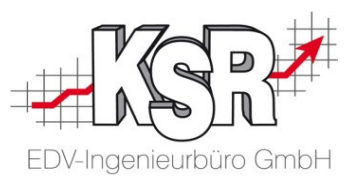

Alle Leistungen aus dem HUK Service-Bereich müssen als Dienstleistungen mit einer definierten Nummer angelegt sein, damit diese erkannt, angelegt und richtig verarbeitetet werden können. Der Nummer ist "HUKM" vorangestellt.

Die standardmäßig definierten Service-Nr.-Nummern finden Sie unter "Artikel + Lager → Dienstleistungen".

| 🗦 Dienstleistungen                                                |                                                                  |                  |                                                                                 |                                                 |                          |                |                                                                                                    |
|-------------------------------------------------------------------|------------------------------------------------------------------|------------------|---------------------------------------------------------------------------------|-------------------------------------------------|--------------------------|----------------|----------------------------------------------------------------------------------------------------|
| D B S<br>Neu Ändern Fil                                           | tern Befresh Drucke                                              | en Filter        | Dienstleistu                                                                    | ngen                                            |                          |                | Auftrag                                                                                                    |
| Service-Nr. ▼<br>HUKM                                             |                                                                  |                  |                                                                                 | Bezeichnung 🕶                                   |                          |                |                                                                                                    |
| Bezeichnung<br>Inspektionspaket Mini-Klasse                       | Service-Nr.<br>HUKM-10-01                                        | Einheit<br>Paket | Preis Gruppentext<br>192,44 Eur Arbeitswert                                     | Einheit für Zeiten Positionsart<br>1,3 Standard | Service-Nr. int.<br>143  | Gruppe GrpDL   | DL Gruppe 1 Gruppe 2 Gruppe 3 GrpET Typcode                                                                                                    |
| Inspektionspaket Medium-Kla                                       | asse HUKM-10-03                                                  | Paket            | 251,26 Eur Arbeitswert                                                          | 1.7 Standard                                    | 144<br>145<br>146        | -2<br>-2<br>-2 | Auftragsbestätigung für [         [         HV-Nr.:         ]         Versicherung Positionen Zeiterfassung -> 0.4-         ]         Versicherung Positionen Zeiterfassung -> 0.4-                                                                                                    |
| HU/AU nach §29 STVZ0<br>HU nach §29 STVZ0<br>AU-Abgasuntersuchung | HUKM-20-01<br>HUKM-20-02<br>HUKM-20-03                           | Paket<br>Paket   | 99,00 Eur Sonstige Kosten<br>59,00 Eur Sonstige Kosten<br>33,61 Eur Arbeitswert | 1 Standard<br>1 Standard<br>0.25 Standard       | 147<br>148<br>149        | -5<br>-5<br>-2 | Bezeichnung     Art     PG     Zeit     Rabatt     Preis       Insnektionspaket Medium-Klasse 2     16     17 00 4W     0.00 %     251 26 Eur                                                                                                    |
| HU-Vorabdurchsicht<br>HU/AU zusätzliche Gebühre                   | HUKM-20-04<br>n HUKM-21-10                                       | Paket            | 8,40 Eur Arbeitswert<br>0,00 Eur Sonstige Kosten                                | 0,25 Standard<br>0 Standard<br>0 Standard       | 150<br>171               | -2<br>-5       |                                                                                                    |
| Wuchten<br>Räder Einlagerung                                      | HUKM-30-02<br>HUKM-30-03<br>HUKM-30-03                           | Paket            | 16,81 Eur Arbeitswert<br>41,18 Eur Sonstige Kosten                              | 0,33 Standard<br>0,33 Standard<br>1 Standard    | 151<br>152<br>153<br>319 | -2<br>-5       | Bezeichnung: Inspektionspaket Medium-Klasse Neu                                                                                                    |
| Inspektion Mini                                                   | MECH-10-01                                                       | Paket            | 70,00 Eur Arbeitswert                                                           | 1,3 Standard                                    | 204                      | -2<br>-2<br>-2 | A-Pos-Nr.: HUKM-10-03 Pos-Art: Standard<br>Beschreibung: beinhaltet die Prüfung der<br>Herstellervorgaben sowie das                                                                                                    |
| Mechanik (klein)                                                  | MECH-10-03                                                       | Std.             | 65,00 Eur Arbeitswert                                                           | 1 Planwert                                      | 207                      | -2<br>-2<br>-2 | Werkstattinfo:     ✓     Zeit:     17,00 ▼     Dienstleistungen       Werkstattinfo:     ▲     Rabatt     0,00 % ▼     Belate                                                                                                    |
| Mechanik (mittel)<br>Mechanik (groß)<br>HLI/ALI Service           | MECH-10-41<br>MECH-10-42<br>Erfassungsassistent                  | Std.             | 162,50 Eur Arbeitswert<br>325.00 Eur Arbeitswert                                | 2,5 Planwert<br>5 Planwert                      | 344<br>345               | -2<br>-2       | Mitarbeiter:     Image: Constraint of the state of the state of the st |
| HU<br>AU                                                          | <ul> <li>Kundendaten Fahrzeugda</li> <li>Inspektionen</li> </ul> | aten Kundenwünsc | he Auftragsdaten Hinweise an Kunden Vors<br>Räder                               | chadendokumentation Auftragsbeschreibung        |                          | -5             | Umbuch. ET: 0,00 %                                                                                                    |
| HU-Vorabdurchsicht<br>HU/AU zusätzliche Gebühre<br>Radwechsel     | Inspektionspaket Mini Inspektionspaket Kompakt                   | _                | Radwechsel mit Wuchten Radwechsel ohne Wuchten                                  | Auftragsbezeichnung:                            | •                        | -2<br>-2<br>-2 | Alle Ersatzteile Arbeitswerte Lackierung Sonstige Kosten Nebenkosten Summen AKÜS                                                                                                    |
| Wuchten<br>Einlagerung<br>Felgenreinigung                         | Inspektionspaket Medium                                          |                  | Räder einlagern Hinweise                                                        | Sonstige Arbeiten                               |                          | -2<br>-5<br>-2 |                                                                                                    |
| Reifenreparatur<br>Sicherheitscheck<br>Urlaubscheck               | Hauptuntersuchung                                                |                  | Felgenschlüssel Radmuttern/-schrauben                                           | Kunde wünscht sonstige Arbeiten:<br>O ja O nein | *                        | -2<br>-2<br>-2 |                                                                                                    |
| Wintercheck<br>Machanik universal<br>Fehlerdiagnose               |                                                                  |                  | Aktionsprodukte                                                                 |                                                 |                          | -2<br>-2<br>-2 |                                                                                                    |
| Feblerdiagnose                                                    |                                                                  |                  | Urlaubscheck                                                                    |                                                 |                          | -2             |                                                                                                    |

#### Bei der HU/AU fallen zusätzliche Gebühren an

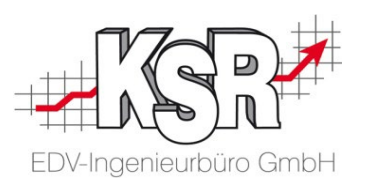

Fallen zusätzliche Gebühren bei der HU/AU an, wie z. B. Versäumniszuschläge, verrechnen Sie diese im Auftrag über die Dienstleistung "HU/AU zusätzliche Gebühren".

| 📁 Dienstleistungen               |                 |         |                        |                 |                    |            |                       |              |              |              |              |              |               |                | -          |
|----------------------------------|-----------------|---------|------------------------|-----------------|--------------------|------------|-----------------------|--------------|--------------|--------------|--------------|--------------|---------------|----------------|------------|
| D 2 III<br>Neu Ändern Filtern    | <b>≣∳ →</b><br> | Drucken | <b>Î</b> ि≣_<br>Filter |                 |                    |            |                       |              |              |              |              |              |               |                |            |
| Service-Nr. 🕶                    |                 |         |                        |                 |                    | Bezeich    | nnung 🔻               |              |              |              |              |              |               |                |            |
| HUK                              |                 |         |                        |                 |                    |            | -                     |              |              |              |              |              |               |                |            |
|                                  |                 |         |                        |                 |                    |            | -                     |              |              |              |              |              |               |                |            |
| Bezeichnung 🔺 1                  | Service-Nr.     | Einheit | Preis                  | Gruppentext     | Einheit für Zeiten | Positionsa | rt Service-Nr. int.   | Gruppe       | GrpDL        | Gruppe 1     | Gruppe 2     | Gruppe 3     | GrpET         | Typcode        |            |
| AU-Abgasuntersuchung             | HUKM-20-03      | Paket   | 33,61 Eur              | Arbeitswert     | 0,25               | Standard   | 149                   | -2           |              |              |              |              |               |                |            |
| HU nach §29 STVZO                | HUKM-20-02      | Paket   | 59,00 Eur              | Sonstige Kosten | 1                  | Standard   | 148                   | -5           |              |              |              |              |               |                |            |
| HU-Vorabdurchsicht               | HUKM-20-04      | Paket   | 8,40 Eur               | Arbeitswert     | 0,25               | Standard   | 150                   | -2           |              |              |              |              |               |                |            |
|                                  |                 |         | L 00.00 F              | <u> </u>        | 1                  | Standard   | 147                   | -5           |              |              |              |              |               |                | 1          |
| HU/AU zusätzliche Gebühren       | HUKM-21-10      |         | 0,00 Eur               | Sonstige Kosten | 0                  | Standard   | 171                   | -5           |              |              |              |              |               |                |            |
| meperatorioparet remparet rideoc |                 | 1 GNOV  | 211,00 E00             | AIDORSTICK      | 1,5                | Standard   | 144                   | -2           |              |              |              |              |               |                |            |
| Inspektionspaket Medium-Klasse   | HUKM-10-03      | Paket   | 251,26 Eur             | Arbeitswert     | 1,7                | Standard   | 145                   | -2           |              |              |              |              |               |                |            |
| Inspektionspaket Mini-Klasse     | HUKM-10-01      | Paket   | 192,44 Eur             | Arbeitswert     | 1,3                | Standard   | 143                   | -2           |              |              |              |              |               |                |            |
| Inspektionspaket Premium-Klasse  | HUKM-10-04      | Paket   | 301,68 Eur             | Arbeitswert     | 1,9                | Standard   | 146                   | -2           |              |              |              |              |               |                |            |
| pro Saison                       | HUKM-30-03      |         | 0,00 Eur               | Arbeitswert     | 0,5                | Standard   | Auftragshestätigu     | na für [     |              | 1            | _            |              |               | [ HV-Nr ·      | / TV-N     |
| Rader Einlagerung                | HUKM-30-03      | T GRO   | 41,18 Eur              | Sonstige Kosten | 1                  | Standard   | , Hannagsbestanga     | ing rant     | T            |              | 1            |              | 1             | 1              | ,          |
| Radwechsel                       | HUKM-30-01      | Pake    | 15,97 Eur              | Arbeitswert     | 0,33               | Standard   | Vorgang   Zusatzleist | ungen   Pa   | rameter   F  | ahrzeugdaten | Versicherun  | ng Positione | n   Zeiterfas | sung   -> 0 <- |            |
| Wuchten                          | HUKM-30-02      | Pake    | 16,81 Eur              | Arbeitswert     | 0,33               | Standard   | Anz Einheit Beze      | ichnung      |              | ET-N         | 4r           | EKE          | ur Einzel B   | ur Rabatt (    | iesamt Eur |
|                                  |                 |         |                        |                 |                    |            | 1 Paket HU//          | AU nach §2   | 9 STVZO 🥕    | HUK          | M-20-01      | 0,           | .00 99.       | .00 0,00       | 99,00      |
|                                  |                 |         |                        |                 |                    |            | 1 HU//                | AU zusätzlic | he Gebührer  | HUK          | M-21-10      | 0.           | .00 0.        | 00,00          | 0,00       |
| Die                              | Dienstleist     | ung "H  | U/AU zu:               | sätzliche       |                    | ~          | 6 Std. Mietv          | vagen 🦯      |              | MEU          | HERSAIZW     | AGEN   U,    | .00  15.      | .00  0,00      | 90,00      |
| Gebüh                            | ren HUKM        | -21-10  | " wird mi              | 10.00€          |                    |            |                       |              |              |              |              |              |               |                |            |
| eingefi                          | iat da Sia      | dia tat | eächliche              |                 |                    |            | Bezeichnung: H        | U/AU zusät   | zliche Gebüł | nren         |              |              |               | - N            | eu         |
|                                  |                 |         | 5001110110             | in Gebuillei    | '                  |            | ET-Nr.:               | UKM-21-10    |              |              | PosArt:      | Stand        | lard 🗖        |                |            |
| abhang                           | yig vom Au      | utrag e | nassen.                |                 |                    |            | Beschreibung          |              |              |              | Hersteller   |              |               |                |            |
|                                  |                 |         |                        |                 |                    |            | beschleibung.         |              |              |              | Thersteller. |              |               | Lös            | chen       |
|                                  |                 |         |                        |                 |                    |            |                       |              |              |              | Einheit      |              | <u> </u>      | Dienstle       | istungen   |
|                                  |                 |         |                        |                 |                    |            | Werkstattinfo:        |              | _            | Ŀ            | Anzahl:      |              | 1,00 💌        |                |            |
|                                  |                 |         |                        |                 |                    |            | EK-Preis:             | 0,00 E       | ur 💌 Aufs.   | : 0,0        | % Marge:     |              | 0,0 %         | Ersatz         | teilliste  |
|                                  |                 |         |                        |                 |                    |            | Mitarbeiter:          |              |              | •            | Rabatt:      | 0,0          | 0 % 🔻         | Bes            | ellen      |
|                                  |                 |         |                        |                 |                    |            | Produktklasse: S      | onstige Kos  | en, ohne Sti | euer 🔻       | Einzelpreis  |              | 0.00 Eur 🔻    | -1             |            |
|                                  |                 |         |                        |                 |                    |            | 10                    |              |              |              | Geosmicro    | ie:          | 0.00 Eur -    | 1              |            |
|                                  |                 |         |                        |                 |                    |            |                       |              |              |              | cresampre    | no.          | 0,00 E ur_•   |                |            |
|                                  |                 |         |                        |                 |                    |            |                       |              |              |              |              |              |               |                |            |
|                                  |                 |         |                        |                 |                    |            | Alle Ersatzteile A    | Arbeitswerte | Lackieru     | Sonstige     | Kosten Veb   | oenkosten S  | iummen Al     | KÜS            |            |
|                                  |                 |         |                        |                 |                    |            |                       |              |              |              |              |              |               |                |            |

#### Leistungen für Mietwagen

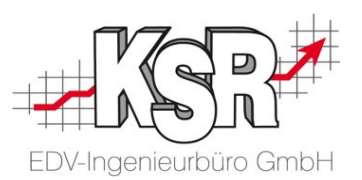

Erfassen Sie die Kosten für eigene oder externe Mietwagen in einer eigenen Dienstleistung und in der Produktklasse "Zusatzl. Ersatzwagen", wie im Beispiel für die Dienstleistung "MECH-ERSATZWAGEN" gezeigt. So kann in der PDS-Übertragung die Gesamtsumme des Umsatzes auch aufgeschlüsselt werden nach "Mietwagen".

| Einstellungen                                                                                                    |                                                                                                    |                                                                                                    |
|----------------------------------------------------------------------------------------------------|----------------------------------------------------------------------------------------------------|----------------------------------------------------------------------------------------------------|
| System (11)                                                                                                    | Auftragsnummern<br>Verwaltung                                                                                                    | Produkt-Klassen von [KSR Demowerkstatt GmbH] [Anzeige Standard]                                                                                                    |
| CRM Bereich (11)<br>Fahrzeuge (5)<br>Auftrag/Fakturierung<br>(18)<br>Handel und Bewertung<br>(4)<br>Teile und Lager (7)<br>Schnittstellen (13)<br>Im-/Export (17)<br>Druck (3)<br>Sonstige (6)<br>Alle (95) | Einstellungen<br>Zahlungskonditionen<br>Konten, Kontenklassen<br>und Steuersätze<br>Produktklassen<br>Vorgaben<br>Auftragszusatzleistu | Art      K     K |
|                                                                                                    |                                                                                                    | Verbrauchsmat. Gruppe:<br>Lohnfaktor:<br>Produktklasse deaktriveren<br>Durch die Zuordnung dieser Produkt-<br>dasse zu den Dienstleistungspositionen im<br>Auftrag können anschließend externe<br>.eistungen und interne Leistungen separat<br>ausgewertet werden.<br>Alle Ersatzteile Arbeitswerte Lackierur Sonstige Kosten Nebenkosten Summen AKUS                                                                                                    |

#### Fremdleistungen

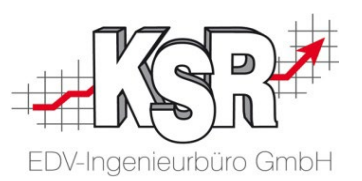

Erfassen Sie externe Fremdleistungen in einer eigenen Dienstleistung und in einer eigenen Produktklasse, wie im Beispiel für die Dienstleistung "Smart Repair" gezeigt.

So kann in der PDS-Übertragung die Gesamtsumme des Umsatzes auch aufgeschlüsselt werden nach "Fremdleistungen", siehe Seite "Liste der Aufträge, die zur Übertragung anstehen".

| Einstellungen                                                                                  |                               |                                                                                                    |                                                          | 🖉 Auftragsbestätigung für [ 🖬 🖬 🖬 👘 🔤 ]                                   | (HV-Nr.: )                                                                                                    |
|------------------------------------------------------------------------------------------------|-------------------------------|----------------------------------------------------------------------------------------------------|----------------------------------------------------------|---------------------------------------------------------------------------|----------------------------------------------------------------------------------------------------|
| Categories                                                                                     | Σ                             | Produkt-Klassen von [KSR Demowerkstatt GmbH] [Anzeige Standar                                                                                                    | d]                                                       | Vorgang   Zusatzleistungen (HB)   Parameter   Fahr                        | zeugdaten   Versicherung   Positionen   Zeiterfassung   -> 0 <-                                                                                                    |
| System (11)<br>CRM Bereich (11)                                                                | Auftragsnummern<br>Verwaltung | D t∰ ∦a V IV - Standards                                                                                                    |                                                          | Bezeichnung Art<br>Inspektionspaket Medium-Klasse /<br>Sicherheitscheck / | PG         Zeit         Rabatt         Preis           16         17,00 AW         0,00 %         251,26 Eur           16         5,00 AW         0,00 %         19,90 Eur |
| Fahrzeuge (5)                                                                                  | 666                           | Externe L. ▼<br>ja                                                                                                    |                                                          | Smart Repair (ext. DL)                                                    | 6 23,40 AW 0,00 % 152,10 Eur                                                                                                    |
| <ul> <li>Auftrag/Fakturierung<br/>(18)</li> <li><u>Handel und Bewertung</u><br/>(4)</li> </ul> | Produktklassen                | Art Klassen-Bezeichnung Produktklassengruppe Erlöskonto<br>AW Smart Repair (externe Leistung) Externe Leistungen Erlöse<br>AV Ministration Statisticken Bestenen Beiter | Externe L. Steuersatz Lohnfaktor Lohnk<br>19 0.00 Eur 50 | Bezeichnung: Smart Repair (ext. DL)                                       | Neu                                                                                                    |
| Teile und Lager (7)                                                                            |                               | 2 2 Bearbeitung - Produkt-Klasse                                                                                                    | x                                                        | APos-Nr.: MECH-SMART-REPAIR                                               | PosArt: Standard 💌 🛆 🛦 🔍 🗸                                                                                                    |
| Schnittstellen (13)                                                                            |                               | SK Allgemein Texte AKÜS Kosten Kaution Fibu                                                                                                    | Speichern                                                | Beschreibung:                                                             | ∧ Instand. Art:<br>Zaite 22.40 ▼ Löschen                                                                                                    |
| Druck (3)                                                                                      |                               | Bezeichnung: Smart Repair (externe Leistung)                                                                                                    | Speichern & Neu                                          | Werkstattinfo:                                                            | Zeit. 23,43      Dienstleistungen                                                                                                    |
| Sonstige (6)                                                                                   |                               | Steuersatz: Voller MwSt. Satz                                                                                                    | Löschen                                                  | Mitarbeiter:                                                              | Gesamtpreis: 152,10 Eur Pakete                                                                                                    |
| Alle (95)                                                                                      |                               | Erloskonto:   Erlose Berechnung: Arbeitswert 6                                                                                                    | Abbruch                                                  | Produktklasse: Smart Repair (externe Leistung)                            | •                                                                                                    |
|                                                                                                |                               |                                                                                                    | ilas                                                     |                                                                           | 5                                                                                                    |
|                                                                                                |                               | 🗖 Feifen 🗖 Öle                                                                                                    |                                                          |                                                                           |                                                                                                    |
|                                                                                                |                               | Wareneinsatzkonto:                                                                                                    |                                                          | Alla Frostatell Advisored Lackies                                         | Kastan Mahankastan Summan AKÜS                                                                                                    |
|                                                                                                |                               | Verbrauchsmat, Gruppe: j                                                                                                    |                                                          |                                                                           |                                                                                                    |
| i                                                                                              |                               | Produktklasse dea tivieren                                                                                                    |                                                          |                                                                           | Durch die Zuordnung dieser Produkt-                                                                                                    |
|                                                                                                |                               |                                                                                                    |                                                          |                                                                           | klasse zu den Dienstleistungspositionen im                                                                                                    |
|                                                                                                |                               |                                                                                                    |                                                          |                                                                           | Auttrag konnen anschlielsend externe                                                                                                    |
|                                                                                                | (1                            | Logon Sig oing Produktklasso                                                                                                    | arbeitung - Produkt-Klasse                               |                                                                           | ausgewertet werden                                                                                                    |
|                                                                                                | f                             | ür externe Leistungen an im                                                                                                    | amain Tauta AKÜS Kasten Kautian Eibu                     |                                                                           |                                                                                                    |
|                                                                                                |                               | Beispiel "Smart Repair".                                                                                                    |                                                          | Speichern                                                                 |                                                                                                    |
|                                                                                                |                               | Lot                                                                                                    | nnkosten / Std. 50,00 Eur 💌                              | Speichern & Neu                                                           |                                                                                                    |
|                                                                                                |                               |                                                                                                    | ( 2                                                      | 2)                                                                        |                                                                                                    |
|                                                                                                |                               |                                                                                                    | Produktklasse für externe Leistungen                     | Aktivieren Sie in dieser Pro                                              | duktklasse                                                                                                    |
|                                                                                                |                               | Defi                                                                                                    | ult Lieferant                                            | die Option "Produktklasse für                                             | externe                                                                                                    |
|                                                                                                |                               |                                                                                                    |                                                          | Leistungen" im Register "AKU                                              | S KOSTEN".                                                                                                    |
|                                                                                                |                               |                                                                                                    |                                                          |                                                                           |                                                                                                    |

#### Auswertung von HUK Service-Aufträgen

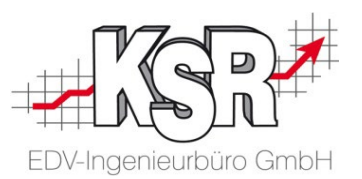

Die HUK Service-Aufträge können über einen eigenen Bericht ausgewertet werden. Im Bericht werden zu jeder Auftragsnummer die HUK-Service-Nr., der Status, die Beleg-Nr. und die Art der Dienstleistungen angezeigt.

| 🅜 Berichte drucken                                              |                              |                                                           |                                              |                              |                     | X           |               |                     |          |                     |                  |                   |                               |           |                 |           |
|-----------------------------------------------------------------|------------------------------|-----------------------------------------------------------|----------------------------------------------|------------------------------|---------------------|-------------|---------------|---------------------|----------|---------------------|------------------|-------------------|-------------------------------|-----------|-----------------|-----------|
| Alle Favoriten                                                  | 4                            |                                                           |                                              |                              |                     |             |               |                     |          |                     |                  |                   |                               |           |                 |           |
| Fahrzeugliste Intern                                            | (                            | Kriterium >                                               | ek Para                                      | meter                        | ) And/Or            |             |               |                     |          |                     |                  |                   |                               |           |                 |           |
| Fahrzeugliste Summe<br>Fahrzeugliste Summe                      |                              |                                                           |                                              |                              |                     |             |               |                     |          |                     |                  |                   |                               |           |                 |           |
| Fahrzeugliste Verkauf Abholung-Lie                              | H F                          | IUK-Service Au                                            | iswertung                                    |                              |                     |             |               |                     |          |                     |                  |                   |                               | (         | 09.01           |           |
| Fzg Bestandsliste 2                                             | A                            | ufNr. HUK-Service Nr.                                     | Sta. Beleg-Nr.                               | Beleg-Datun                  | n Insp              | ektion1     | Dur<br>AU/HU1 | chsicht¹<br>Räderse | ervice'  | Reifen <sup>2</sup> | Öle <sup>2</sup> | Glas <sup>2</sup> | Sonstig<br>Teile <sup>2</sup> | e Leist.* | Zusat<br>Gesamt | umsatz    |
| Fzg Dispositionsliste<br>Fzg-Kennzeichnung                      |                              | 613 76736823<br>622 5445                                  | RE 000094/20<br>RE 000095/20                 | -07 15.07.20<br>-08 02.08.20 |                     | 251<br>251  | 82<br>0       | 0<br>0              | 16<br>0  | 0<br>0              | 0<br>0           | 0<br>0            | 0<br>13                       | 152<br>69 | 501<br>333      | 152<br>82 |
| Geburtstagsliste<br>HUK-Service Auswertung                      |                              |                                                           |                                              |                              | Gesamt:             | 503         | 82            | 0                   | 16       | 0                   | 0                | 0                 | 13                            | 221       | 834             | 234       |
| Inventur Zaehlliste<br>Inventur Zaehlliste ohne Ist-Bestan      |                              |                                                           |                                              |                              |                     |             |               |                     |          |                     |                  |                   |                               |           |                 |           |
| Inventurbericht                                                 | Кор                          |                                                           |                                              |                              |                     |             | Seite         | 1 von 1             |          |                     |                  |                   |                               |           |                 |           |
| Kontaktbericht                                                  | Sorti (2                     | An HUK übermittelt! - * Werte<br>Zeitraum >= 01.07.20 UND | aus Einzelpos. ermit<br>Zeitraum <= 02.08.20 | telt! Ges. Rabatte/.<br>)))  | Zuschläge nich      | t enthalten | ª Werte a     | aus Produktkla      | assensum | men ermitte         | elt. Ges. Ra     | batte/Zusch       | läge enthalte                 | n.        |                 |           |
| Kontaktiste detail                                              | Sorti <del>ciang z.</del>    | -                                                         |                                              |                              | Aur                 |             |               |                     |          |                     |                  |                   |                               |           |                 |           |
| Konten Uebersicht                                               | Sortierung 3:                | 1                                                         |                                              | <b>_</b>                     | Auf                 | Ab          |               |                     |          |                     |                  |                   |                               |           |                 |           |
| Hinzufügen Löschen                                              | <u>H</u> inzufü <u>c</u>     | jen <u>L</u> öschen                                       | <u> </u>                                     | ebnis                        | Expertenmo          | dus         |               |                     |          |                     |                  |                   |                               |           |                 |           |
| HUK-Service Auswertung                                          |                              |                                                           |                                              |                              |                     |             | 1             |                     |          |                     |                  |                   |                               |           |                 |           |
|                                                                 |                              | F 11                                                      |                                              |                              |                     |             |               |                     |          |                     |                  |                   |                               |           |                 |           |
| Dieser Bericht druckt eine Auswe<br>Da die Summen ohne Nachkomm | rtung welche<br>astellen aus | die Umsätze von l<br>gegeben werden k                     | HUK-Service<br>ann es zu Ru                  | Select Auft<br>Indungsdiffe  | räge ausę<br>renzen | jibt.       |               |                     |          |                     |                  |                   |                               |           |                 |           |
| kommen.                                                         |                              | , ,                                                       |                                              | 5                            |                     |             |               |                     |          |                     |                  |                   |                               |           |                 |           |
|                                                                 | Schließen                    | Export                                                    | Vorsch                                       | nau                          | <u>D</u> rucke      | n           |               |                     |          |                     |                  |                   |                               |           |                 |           |

| Notizen | EDV-Ingenieurbüro GmbH |
|---------|------------------------|
|         |                        |
|         |                        |
|         |                        |
|         |                        |
|         |                        |
|         |                        |

| Notizen | EDV-Ingenieurbüro GmbH |
|---------|------------------------|
|         |                        |
|         |                        |
|         |                        |
|         |                        |
|         |                        |

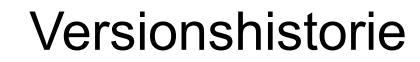

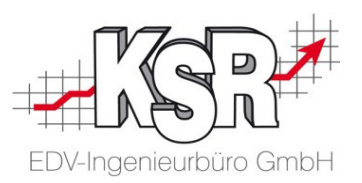

In der Versionshistorie sind Änderungen dieses Dokuments aufgeführt.

| Version | Datum                   | Erläuterung                                                                                                    | Geändert<br>durch |
|---------|-------------------------|----------------------------------------------------------------------------------------------------|-------------------|
| 1.3     | 14.03.2023              | Überarbeitung einzelner Kapitel da neue Jobgruppen und geänderte Übertragung Aktualisierung des Layouts                                                                                                    | GRE               |
|         | 2022                    | Im Jahr 2022 erfolgte keine Aktualisierung                                                                                                    |                   |
| 1.2     | 16.03.2021              | Aktualisierung des Layouts                                                                                                    | GRE               |
| 1.1     | 05.09.2019<br>28.01.209 | Kleinere Korrekturen<br>Aktualisierung auf Stand 2019                                                                                                    | GRE<br>SHA        |
| 1.0     | 20.03.2018              | Freigabe<br>Überarbeitung und Erweiterung des Booklets "1027 HUK Service Bereich"<br>Das Booklet wurde aufgeteilt auf zwei Teile, diese erhielten neue Nummern:<br>1033 - Teil 1 HUK Service Bereich mit EAS-MOW<br>1034 - Teil 2 HUK Service Bereich mit PDS | GRE               |

### Kontakt und Support

Sie haben Fragen, wir sind für Sie da!

KSR EDV-Ingenieurbüro GmbH

Adenauerstraße 13/1 D-89233 Neu-Ulm

Sie erreichen uns **telefonisch** unter +49 (0) 731 / 20 555 - 0 Per Fax unter +49 (0) 731 / 20 555 - 450

#### Öffnungszeiten

Montag - Donnerstag Freitag 08.00 bis 18.00 Uhr 08.00 bis 16.30 Uhr

### KSR-Wissensdatenbank "HELP"

Informieren Sie sich auf unserer Wissensdatenbank zu Neuerungen und Hilfestellungen zu den Produkten.

### Schulungen

Informieren Sie sich auf unserer Schulungs-Website über Schulungen vor Ort sowie Online-Schulungen.

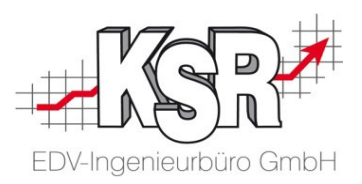

Erstellen Sie eine **Online Support Anfrage (OSA)** <u>osa.ksredv.de</u> und wir rufen zurück

Direkt per E-Mail <u>support@ksredv.de</u> » bei technischen Fragen, Support

#### info@ksredv.de

» bei Fragen zu Angeboten und Preisen, Vertrieb» bei Fragen zu Rechnungen, Buchhaltung

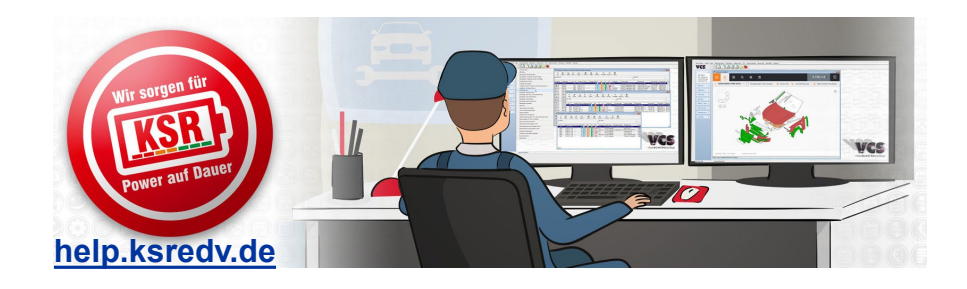

schulung.ksredv.de

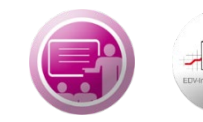

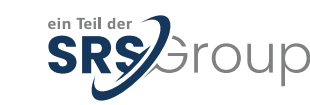

#### www.ksredv.de